# CSR Creation and Install SSL Certificate in Cisco ASA 5500

How to generate a CSR in Cisco ASA 5500 SSL VPN/Firewall

- 1. From the Cisco Adaptive Security Device Manager (ASDM), select "Configuration" and then "Device Management."
- 2. Expand "Certificate Management," then select "Identity Certificates," and then "Add."
- 3. Select the button to "Add a new identity certificate" and click the "New..." link for the Key Pair.

| Show New.                                   |
|---------------------------------------------|
| Select                                      |
|                                             |
| and issue dynamic certificates to TLS-Proxy |
|                                             |
|                                             |

5. Select the option to "Enter new key pair name" and enter a name (any name) for the key pair. Next, click the "Generate Now" button to create your key pair.

| Name:  | C Use default key | y pair name    |                    |  |
|--------|-------------------|----------------|--------------------|--|
|        | Enter new key     | pair name: nam | neyourdigicert.key |  |
| Size:  | 2048              | -              |                    |  |
| Usage: | General purpos    | e C s          | Special            |  |
|        |                   |                |                    |  |

- 8. Next you will define the "Certificate Subject DN" by clicking the Select button to the right of that field. In the Certificate Subject DN window, configure the following values by selecting each from the "Attribute" drop-down list, entering the appropriate value, and clicking "Add."
- 9. **CN** The name through which the firewall will be accessed (usually the fully-qualified domain name, e.g., vpn.domain.com).
- 10. **OU** The name of your department within the organization (frequently this entry will be listed as "IT," "Web Security," or is simply left blank).
  - The legally registered name of your organization/company.

- 11. C If you do not know your country's two digit code, find it on our list.
- 12. ST The state in which your organization is located.
- 13. L The city in which your organization is located.
- 14. Please note: None of the above fields should exceed a 64 character limit. Exceeding that limit could cause problems later on while trying to install your certificate.

|            |                    |        | Attribute        | Value         |
|------------|--------------------|--------|------------------|---------------|
|            | to be Added        |        | Common Name (CN) | vpn.domain.co |
|            | IIIIIE AUGEO       | 1      | Department (OU)  | IT            |
| Attribute: | Select Attribute 💌 | Add>>  | Company Name (O) | Company. Inc. |
|            |                    |        | Country (C)      |               |
| Value:     |                    | Delete | State (St)       |               |
|            |                    |        | Location (L)     |               |
|            |                    |        |                  |               |
|            |                    |        |                  |               |

16. Next, click "Advanced" in the "Add Identity Certificate" window.

| beerypdorr asspirase.     | ļ                               |                            |     |
|---------------------------|---------------------------------|----------------------------|-----|
| File to Import From:      |                                 | Browse                     |     |
| Add a new identity certil | ficate:                         |                            |     |
| Key Pair:                 | server.diaicert.kev             | Show                       | New |
| Certificate Subject DN:   | CN=vpn.domain.com               | Select                     |     |
| 🦵 Generate self-signed    | l certificate                   |                            |     |
| 🔲 Act as local certif     | icate authority and issue dynam | nic certificates to TLS-Pr | оху |
|                           |                                 |                            |     |
|                           |                                 |                            |     |

17.

- 18. In the FQDN field, type in the fully-qualified domain name through which the device will be accessed externally, e.g., vpn.domain.com (or the same name as was entered in the CN value in step 5).
- 19. Click "OK" and then "Add Certificate." You will then be prompted to save your newly created CSR information as a text file (.txt extension).

Remember the filename that you choose and the location to which you save it. You will need to send this file as a text file to us for our process.

## Installing your SSL Certificate in the Adaptive Security Device Manager (ASDM)

- 1. Copy your Intermediate and Primary Certificate files (the IntermediateCA.crt and your\_domainname\_com.crt) to the directory where you will keep your certificate files.
- 2. In ASDM select "Configuration" and then "Device Management."
- 3. Expand "Certificate Management" and select "CA Certificates" and then "Add."
- 4. With the option selected to "Install from a file," browse to the IntermediateCA.crt file and then click the "Install Certificate" button at the bottom of the "Install Certificate" window.
- 5. Your Intermediate (or chain) certificate file is now installed. You will now need to install the your\_domainname\_com.crt file.
- 6. In ASDM select "Configuration" and then "Device Management."
- 7. Expand "Certificate Management" and select "Identity Certificates."
- 8. Select the appropriate identity certificate from when your CSR was generated (the "Issued By" field should show as not available and the "Expiry Date" field will show Pending...). Click the Install button.
- 9. Browse to the appropriate identity certificate (the your\_domainname\_com.crt) and click "Install Certificate."

At this point you should receive confirmation that the certificate installation was successful.

## Configuring WebVPN with ASDM to Use the New SSL Certificate

- 1. In ASDM select "Configuration" and then "Device Management."
- 2. Click "Advanced" and then "SSL Settings."
- 3. From "Certificates," choose the interface used to terminate WebVPN sessions, and then choose "Edit."
- 4. From the "Certificate" drop-down, select the newly installed certificate, then "OK," and then "Apply."
- 5. Configuring your certificate for use with the selected kind of WebVPN session is now complete.

### SSL Certificate Installation from the Cisco ASA command line (alternate installation method)

- 1. From the ciscoasa(config)# line, enter the following text:
- 2. *crypto ca authenticate my.digicert.trustpoint*
- 3. Where my.digicert.trustpoint is the name of trustpoint created when your certificate request was generated.
- 4. Next, enter the entire body of the IntermediateCA.crt file followed by the word "quit" on a line by itself (the IntermediateCA.crt file can be opened and edited with a standard text editor, and the entire body of that file should be entered when prompted).
- 5. When asked to accept the certificate, enter "yes".
- 6. When the certificate has been successfully imported, enter "exit".
- 7. Your Intermediate (or chain) certificate file is now installed. You will now need to install the your\_domainname\_com.crt file.
- 8. From the ciscoasa(config)# line, enter the following text:
- 9. *crypto ca import my.digicert.trustpoint certificate*
- 10. Where my digicert trustpoint is the name of trustpoint created when your certificate request was generated.
- 11. Next, enter the entire body of the your\_domainname\_com.crt file followed by the word "quit" on a line by itself (the your\_domainname\_com.crt file can be opened and edited with a standard text editor, and the entire body of that file should be entered when prompted).
- 12. You should then receive a message that the certificate was successfully imported.

### Configuring WebVPN to Use the New SSL Certificate from the Cisco ASA command line

1. From the ciscoasa(config)# line, enter the following text:

ssl trust-point my.digicert.trustpoint outside wr mem

- a. Where my.digicert.trustpoint is the name of trustpoint created when your certificate request was generated and "outside" is the name of the interface being configured.
- b. Make sure to save the configuration.